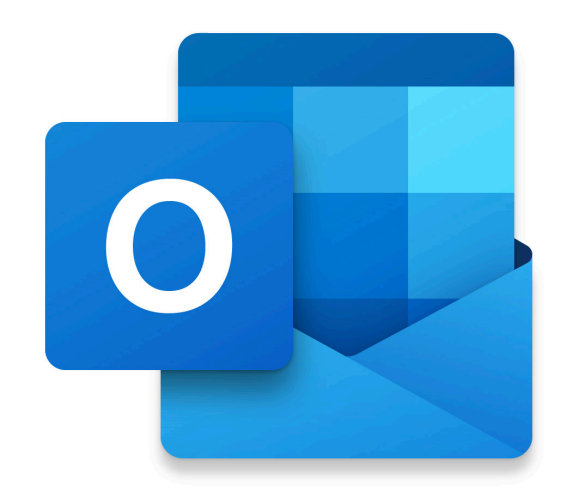

# Outlook for iPadOS Guide

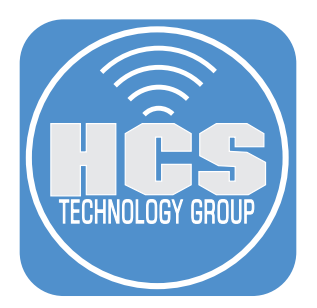

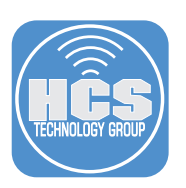

HCS Technology Group

Outlook for iPadOS Guide Produced by HCS Training Centers, Ltd.

No part of this publication may be reproduced, stored in a retrieval system or transmitted in any form or by any means, electronic, mechanical, photocopying, recording or otherwise without the prior written permission of HCS Training Centers, Ltd.

HCS Training Centers, Ltd. will not be held responsible for any loss of data.

Copyright  $\ensuremath{^\odot}$  2022 HCS Training Centers, Ltd. All rights reserved

## Contents

| Setting Up an Account in Outlook for iPadOS | 4  |
|---------------------------------------------|----|
| Main Screen                                 | 6  |
| Account Selector & Inbox                    | 7  |
| Inbox: Focused and Other                    | 8  |
| Inbox: Attachments                          | 9  |
| Inbox - tips                                | 10 |
| Reading and organizing email                | 12 |
| Sending emails                              | 13 |
| Calendar                                    | 14 |
| People                                      |    |
| Search                                      | 17 |
| Shortcut Button                             | 17 |
| Settings                                    |    |
| Magic Keyboard                              | 22 |
| Tips                                        | 23 |
|                                             |    |

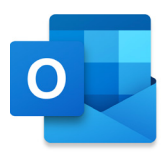

### Setting Up an Account in Outlook for iPadOS

Outlook for iPadOS has options for Office 365, Microsoft Exchange, Outlook.com, Hotmail, Google, Yahoo!, iCloud or regular IMAP email accounts. You can set up multiple Exchange accounts in Outlook for iPadOS. Once you're done setting up your account, you can swipe through a brief tutorial to learn how to use the main features. When you're finished, you can add more email accounts, or just go right to your inbox.

#### Add an Exchange or Microsoft 365 account to Outlook for iPadOS

1. When you first open Outlook for iPadOS, the startup screen appears and asks you to Add Account or Create New Account. We are going to Add Account.

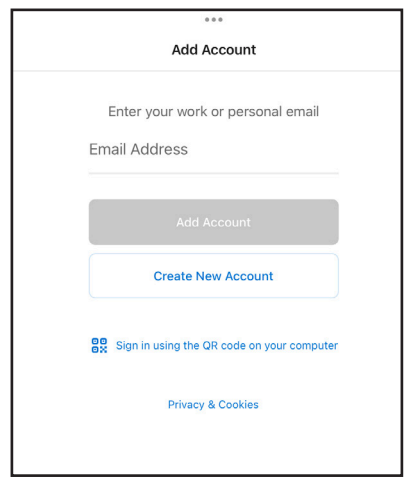

2. Outlook for iPadOS will look for an Exchange account by default. Enter your email address and tap Add Account. (See next page for IMAP accounts.)

| Add Account                                |
|--------------------------------------------|
| Enter your work or personal email          |
| Jappieseed@nesoninie.com                   |
| Add Account                                |
| Create New Account                         |
| Sign in using the QR code on your computer |
| Privacy & Cookies                          |

3. Enter your password for the email account. Tap Sign In.

| jappleseed@hcsonline.com | 'n      |
|--------------------------|---------|
| Forgot my password       | Sign in |

4. If you have multi-factor authentication turned on for your account, tap the appropriate authentication.

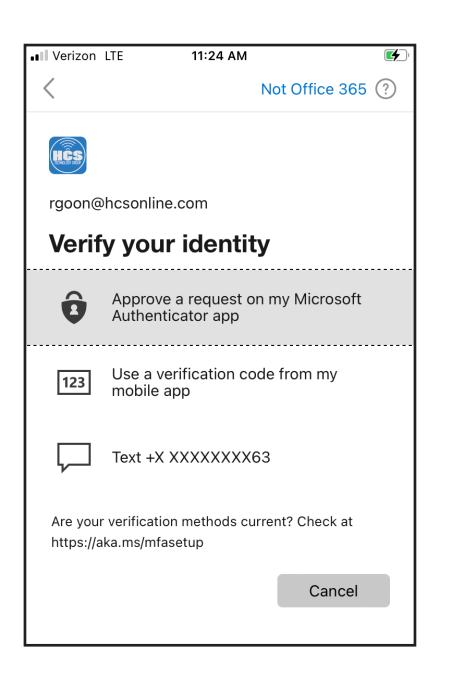

5. On the Add Another Account screen, tap Maybe Later, so you can continue configuring the account you just added.

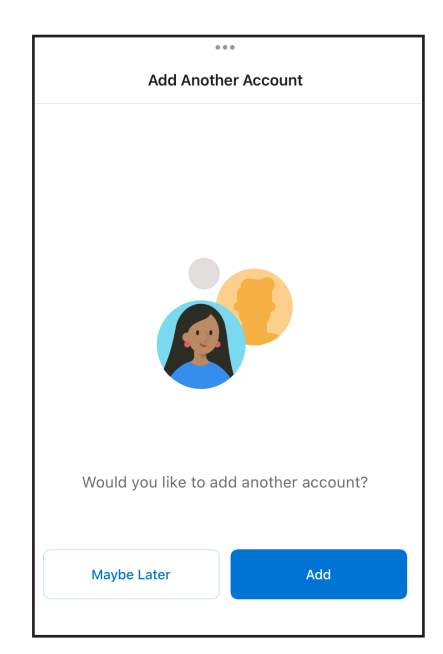

6. Confirm a message appears asking you if you want to Enable Notifications, Tap Turn On. Enabling notifications enables background app refresh. After you tap Turn On, Outlook for iPadOS can fetch mail and update your badge count on the app icon. Tap Allow for notifications on your lock screen and home screen.

|        | Orain Caban abor                                                                                                    | ad the folder IIDME                                                                               | " wit                         |  |  |  |  |  |
|--------|----------------------------------------------------------------------------------------------------|---------------------------------------------------------------------------------------------------|-------------------------------|--|--|--|--|--|
| Last   | Enable Notifications<br>Outlook uses notifications as a way to<br>make sure your inbox is always up-to-<br>date. Disabling them might delay email<br>delivery. |                                                                                                   |                               |  |  |  |  |  |
| EB     |                                                                                                    |                                                                                                   | turday                        |  |  |  |  |  |
|        | No Thanks                                                                                                    | Turn On                                                                                           | ,∩d                           |  |  |  |  |  |
|        | moving Synology                                                                                                    | data over except f                                                                                | or                            |  |  |  |  |  |
|        |                                                                                                    |                                                                                                   |                               |  |  |  |  |  |
|        |                                                                                                    |                                                                                                   |                               |  |  |  |  |  |
| 60     | Craig Cohen                                                                                                    | 7                                                                                                 | ':09 AM                       |  |  |  |  |  |
|        | Craig Cohen                                                                                                    | 7                                                                                                 | :09 AM<br>wit                 |  |  |  |  |  |
|        | Craig Cohen<br>"Outlook" Wou                                                                                                    | 7<br>Id Like to Send                                                                              | 09 AM<br>wit<br>Here          |  |  |  |  |  |
|        | Craig Cohen<br>"Outlook" Wou<br>You Noti                                                                                                    | 7<br>Id Like to Send<br>fications                                                                 | 2:09 AM<br>wit<br>Here<br>tes |  |  |  |  |  |
| Last   | Craig Cohen<br>"Outlook" Wou<br>You Notifications ma<br>sounds, and icon b<br>be configured                                                                    | 7<br>Id Like to Send<br>fications<br>y include alerts,<br>padges. These can<br>d in Settings.     | wit<br>Here<br>tes            |  |  |  |  |  |
| Last   | Craig Cohen<br>"Outlook" Wou<br>You Notif<br>Notifications ma<br>sounds, and icon b<br>be configured                                                           | 7<br>Id Like to Send<br>fications<br>y include alerts,<br>addges. These can<br>d in Settings.     | turday                        |  |  |  |  |  |
| Last ' | Craig Cohen<br>"Outlook" Wou<br>You Notif<br>Notifications ma<br>sounds, and icon b<br>be configured<br>Don't Allow                                            | Id Like to Send<br>fications<br>y include alerts,<br>badges. These can<br>d in Settings.<br>Allow | 2:09 AM<br>wit<br>Here<br>tes |  |  |  |  |  |

#### Add an IMAP account to Outlook for iPadOS

In the previous section you added an Exchange account. Next you'll learn how to add an IMAP account.

#### 1. On the Account Selector, tap Add

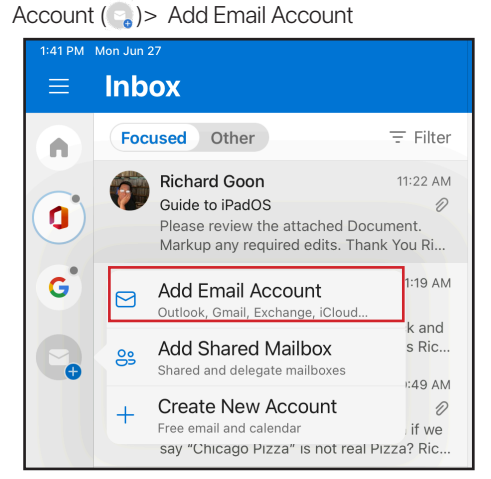

2. Fill in your email address and tap Add Account

| Add Account                                         |  |
|-----------------------------------------------------|--|
| Enter your work or personal email rgoon@rikgoon.com |  |
|                                                     |  |
| Add Account                                         |  |
| Add Account Create New Account                      |  |

3. At the top right-hand, tap Not Exchange

| 000                                |       | ₹ 74%  Not Exchange (3) |
|------------------------------------|-------|-------------------------|
| E 🔀 Exc                            | hange |                         |
| Email Address<br>rgoon@rikgoon.com |       |                         |
| Password                           | ©     |                         |

5. Enter your email server information and your IMAP user name & password. Tap Sign In.

| 000                       |         |
|---------------------------|---------|
|                           |         |
| Port Security             | SSL >   |
| IMAP Username             |         |
| rgoon@rikgoon.com         |         |
| IMAP Password             |         |
| SMTP Outgoing Mail Server |         |
| SMTP Hostname             |         |
| secure.emailsrvr.com      |         |
| SMTP Port                 |         |
| 465                       |         |
| Port Security             | SSL >   |
| SMTP Username             |         |
| rgoon@rikgoon.com         |         |
| SMTP Password             | <u></u> |
|                           |         |
| Use Advanced Settings     |         |
| Sign In                   |         |
|                           |         |

4. Under Advanced, tap IMAP.

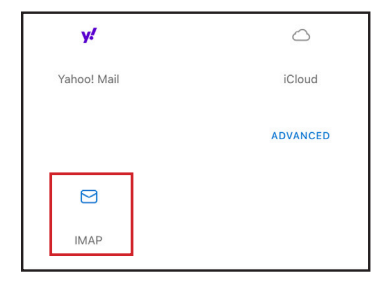

6. Confirm the account appears in the Account Selector.

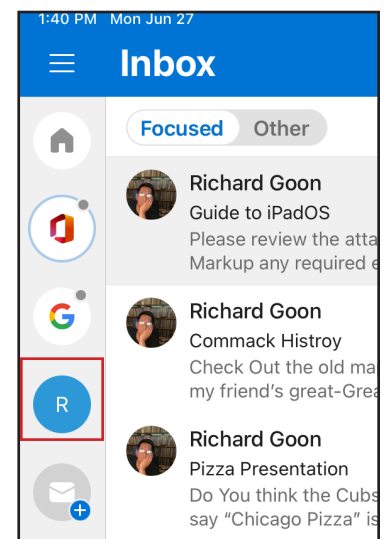

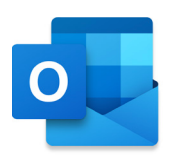

### Main Screen

When you open Outlook for iPadOS, Outlook displays the inbox for your default account. In this view:

- (1) On the left-hand side, you have the Account Selector
  - Tap an account to select it's Inbox.
  - Tap home to show all account Inboxes.
  - Add another account to Outlook.
  - Play My Emails.
  - Help.
  - Adjust your Settings for Outlook.
- In the Inbox list:
  - Each unread message displays a blue indicator next to it. If there are multiple messages in a thread, Outlook will display the number of messages in the thread to the right of the message.
  - $\cdot$  Outlook displays the time or date you received the message.
  - Outlook displays each message with a few lines of the body of the message as a preview.
  - Use preset View Filters to find an email quickly.
  - Choose to view your Focused emails or Other emails.
- ③ In the Reading Pane:
  - View your Conversations from your Inbox.
  - On a selected email, tap the top-right overflow menu (•••) to perform one of the following actions on the selected email, i.e. Mark as Unread, Flag, Reply/Reply All, Forward or Delete.
  - Tap the bottom-left overflow menu (•••) to view the entire email with threads in a separate window.
- ④ On the top tool bar:
  - $\cdot$  Tap  $\equiv$  to show/hide the details of your account.
  - Tap ⊿ show/hide Inbox List.
  - Center · · · (Multitasking Options) will put Outlook into Full View, Split View or Slide Over.
  - Tap Magnifying Glass to search in your email by All, Mail, People, Files, or Events.
  - On the right are action tools.
- (5) The bottom menu is used to navigate between Outlook tools.
  - Mail Default view, shows your emails.
  - Search search for emails, received and sent files, find or view your Contacts or To Do list. You can add Contacts from here as well.
  - Calendar View your events and agendas.

| 11:23 AM | Mon Jun 20                                                                                                    |                     |                                                                                                    |              | <del>ବ</del> 81% |
|----------|----------------------------------------------------------------------------------------------------|---------------------|----------------------------------------------------------------------------------------------------|--------------|------------------|
| ≡        | Inbox                                                                                                    | ⊿7                  |                                                                                                    | • • • •      | Ŵ                |
|          | Focused Other =                                                                                                    | Filter              |                                                                                                    |              |                  |
| HCS      | Richard Goon     11::     Pizza?     Looks Like we more requests for Pizza     The Cubs fan wants a couple of "piece | 23 AM<br>a.<br>.e 1 |                                                                                                    |              |                  |
| G        | Last Month<br>Keith Mitnick 5,<br>Welcome to HCS Technology Group<br>This is your first email.                       | /25/22              | You<br>To Richard Goon<br>That sounds fantastic! I'll two plain slices<br>Get <u>Outlook for iOS</u>       | 11:21 AI<br> | M                |
|          |                                                                                                    |                     | Richard Goon<br>To You<br>Looks Like we more requests for Pizza. The Cubs fan wants a coupler<br>of Pizza. | 11:23 Al     | M<br>            |
| ۲        |                                                                                                    |                     |                                                                                                    |              |                  |
| ?        |                                                                                                    |                     | Got it, thanks! Thank you! Ok, sounds good.                                                                |              |                  |
| ক্ষে     |                                                                                                    | +                   | ← → Reply                                                                                                  |              |                  |
|          | Mail                                                                                                    |                     | Q Search 20 Calendar                                                                                       |              |                  |
|          | (5)                                                                                                    |                     |                                                                                                    |              |                  |

### Account Selector & Inbox

The Account Selector allows you to view an individual inbox or all inboxes at once. When you have an account selected you may manage your Favorites and view other folders in your account(s). The Inbox shows emails that comes in and is separated into Focused and Other (See the next page on how to use the different Inboxes.)

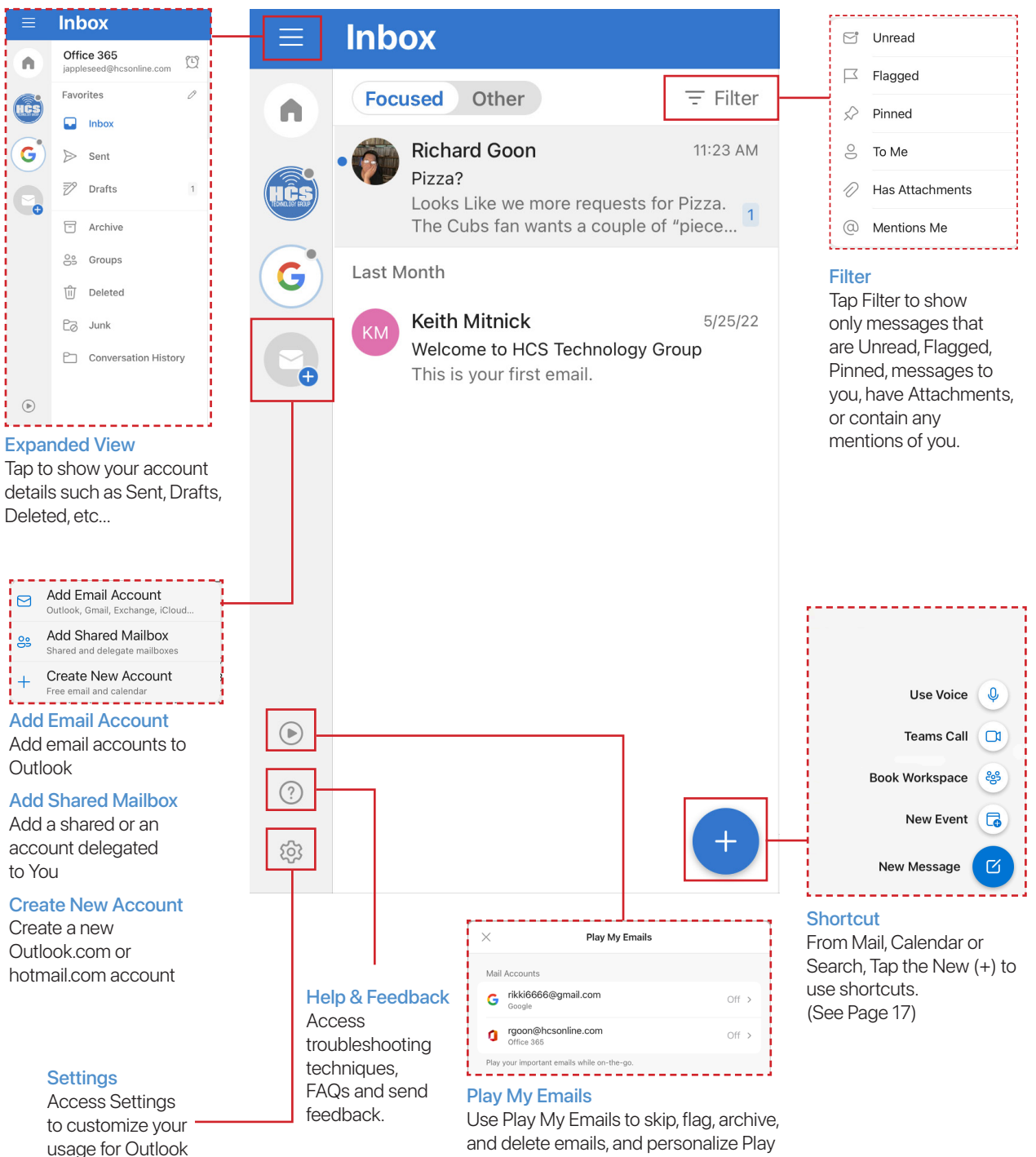

and delete emails, and personalize Play My Emails.

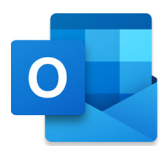

### Inbox: Focused and Other

Important emails appear in your Focused Inbox, while the rest remain easily accessible, but out of the way in the Other Inbox. If you move email in or out of your Focused Inbox, Outlook for iPadOS learns about your habits and tailors Focused to your priorities. The Other Inbox may contain emails from mailing lists or newsletters. From time to time, you should check Other.

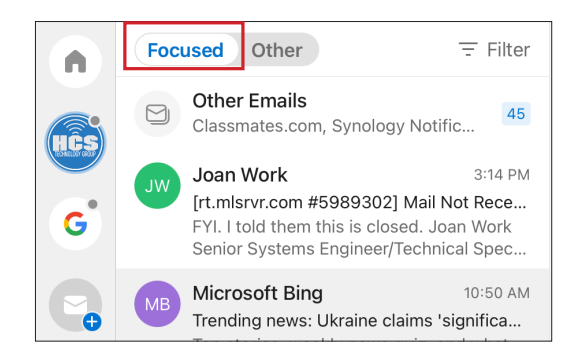

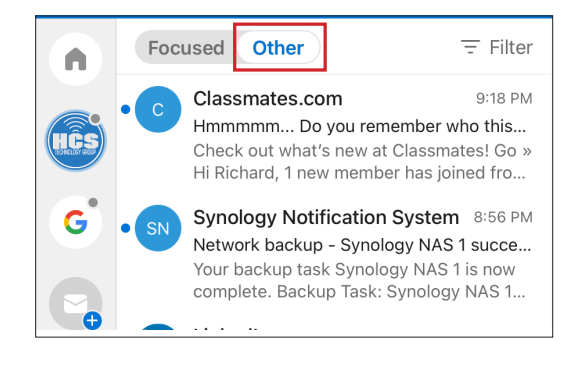

To disable threaded emails/conversation view:

1. Tap Settings ().

2. Scroll down to Organize Mail by Thread and toggle it off.

To turn Focused Inbox off:

1. Tap Settings (戀).

2. Scroll down to Focused Inbox and toggle it off.

To edit the rules that move your emails in and out of the Focused inbox:

Focused Inbox learns as you train it. If there is an email in Other which you want to be in Focused or vice versa, do the following:

1. Open the specific email.

2. In the top bar, tap Overflow (···).

3. Select "Move to Other" or "Move to Focused" (See Fig 1).

Each time you select "Move to Other" or "Moved to Focused", you'll be prompted with a dialog and the choices Always Move, Move Once, and Cancel (Fig 2).

- · Always Move Any emails coming from the email address will be moved to the folder you selected.
- Move Once Move the one email you selected, but don't change the inbox for future emails from this sender.
- Cancel: Don't move the selected email.

Outlook for iPadOS learns your preference for that email. The next time you get email from that email address, Outlook will store it in the appropriate inbox.

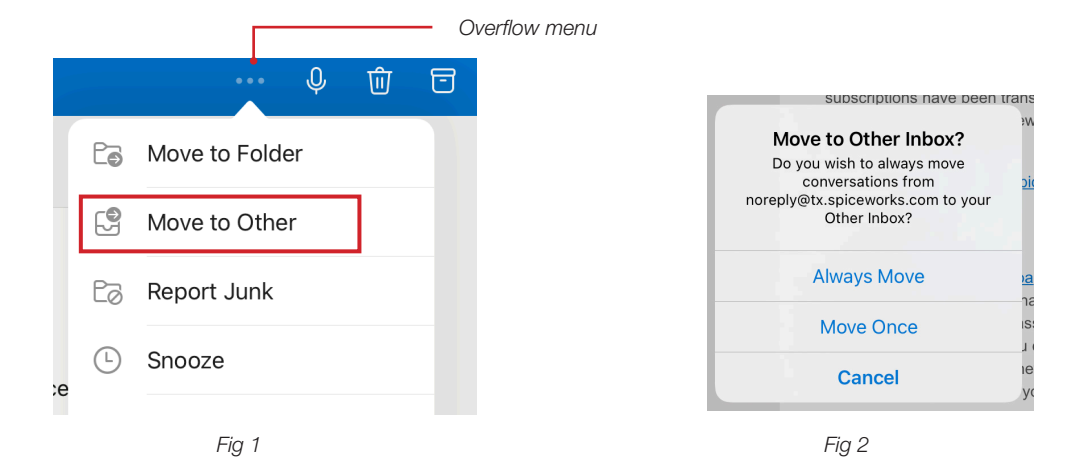

### Inbox: Attachments

When emails are sent along with an attachment, you will see the size of the attachment and the kind of file it is. If the attachment is a png or jpg file, the file will be embedded into the email.

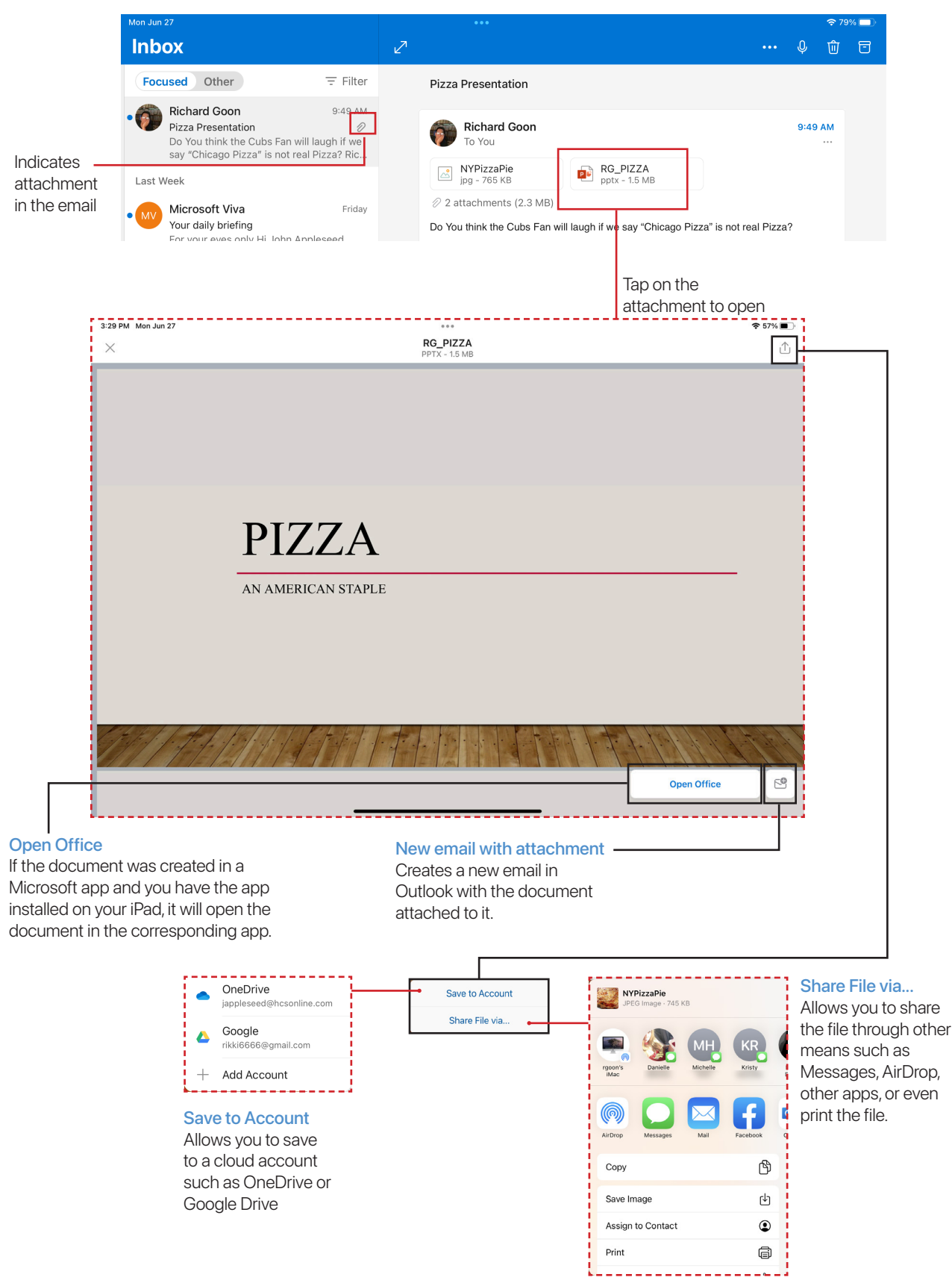

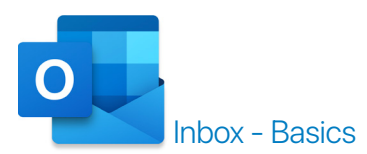

#### How to select multiple emails in your Inbox

While in your inbox (Focused or Other), you may want to select multiple emails to Flag, Move, Trash or Archive. To select multiple emails, do the following:

- 1. Tap and hold on one of the emails until a contextual menu displays.
- 2. Select Multi-select (Fig. 3).
- 3. Tap each email to include in the group or swipe down with 2 fingers for the range of emails you want to select for each day grouping. Confirm that Outlook displays a checkmark next to each email you tap (Fig. 4).
- 4. Tap on actions (Fig. 5).

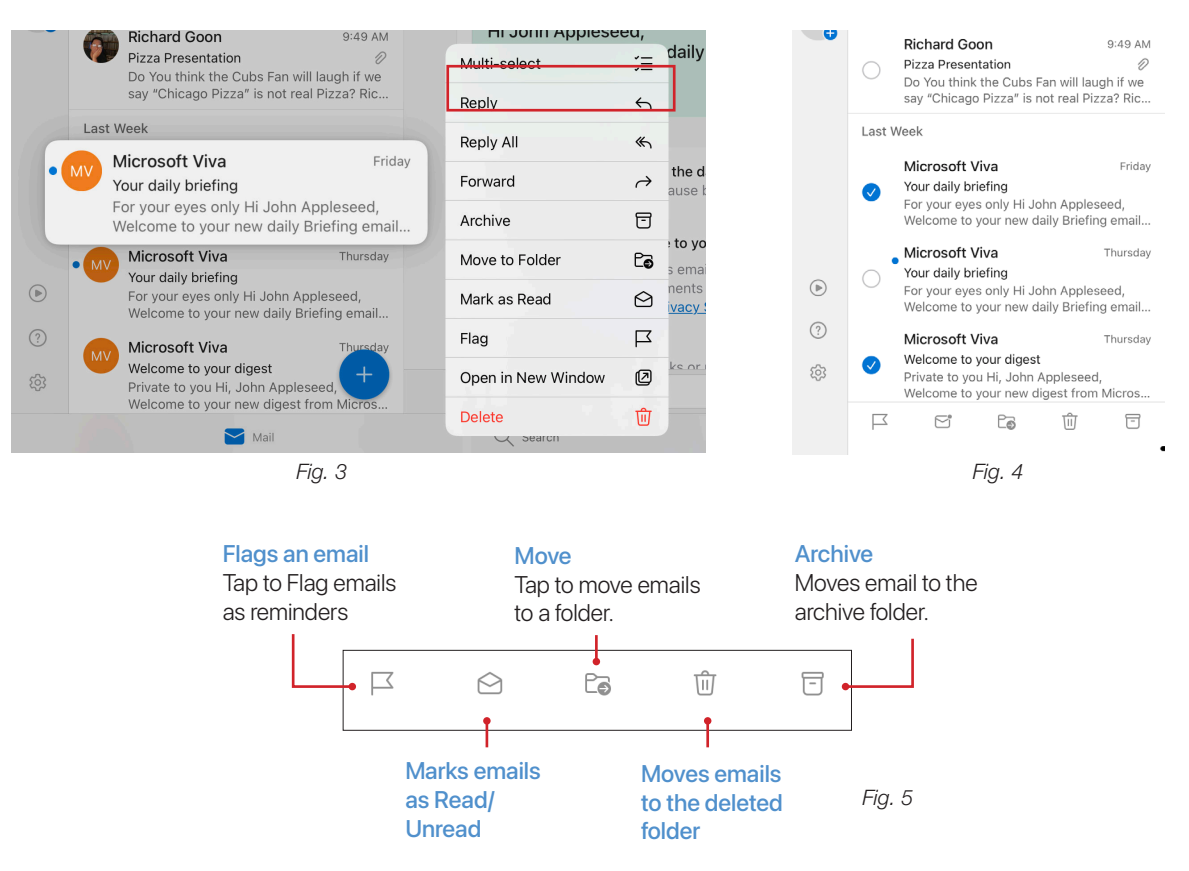

#### Swipe Left and Swipe Right

You can swipe right or left to perform an action such as archive, delete, move or mark read/unread. By default, swiping left archives the email while swiping right is not configured. To set up the swipe options:

1. Tap Settings ((3)) > Swipe Options.

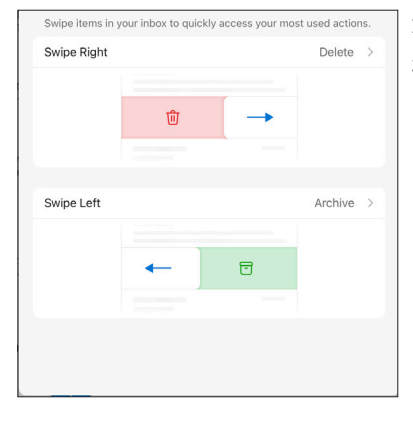

2. Tap Swipe Right.

3. Choose one of the options:

- Delete · Flag/Unflag
- Read & Archive
   Archive
   Pin/Ur
- iflag Move • Mark Read/Unread
- Pin/Unpin
   Snooze
   None

4. Optionally: Repeat steps 2 and 3 for Swipe Left.

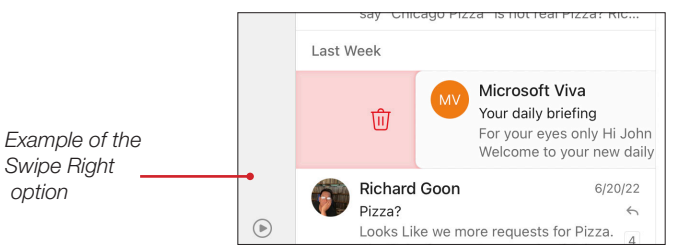

#### Add a folder

NOTE: You can create a folder only after you set either Swipe Left of Swipe Right to the Move action.

1. Swipe to move an email or if you are on an email, tap the Overflow menu (···) and tap "Move to Folder."

| Suffolk News Alert New Eatery       | ···· \$ @                                                             |
|-------------------------------------|-----------------------------------------------------------------------|
| son 12:25 PM<br>ectl                | Move to Folder                                                        |
| 2022, at 7:46 AM, 4<br>le @FP       | Move to Other                                                         |
| Swipe to move email                 | Report Junk                                                           |
| 2. In the Move window, tap Add (🎅). | 3. Name the folder and tap Create.                                    |
| $\times$ Move Conversation Ca       | <ul> <li>✓ Inbox</li> <li>✓</li> <li>✓</li> <li>New Folder</li> </ul> |
| Q Search                            | ► : Folder name                                                       |
| ✓ Inbox ✓                           | Cancel Create                                                         |
|                                     |                                                                       |

#### Add a Favorite folder

- 1. While in Expanded View.
- 2. To the right of Favorites, tap Edit ( $\checkmark$ ).

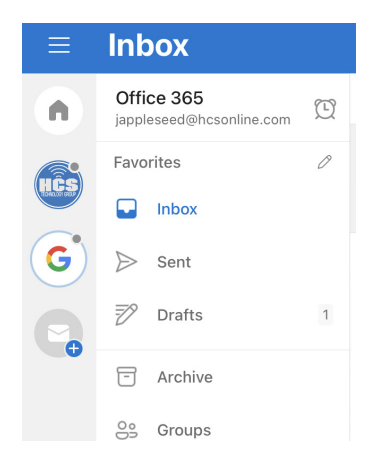

#### 3. Tap a star to add a favorite.

#### 4. Tap Save (✓).

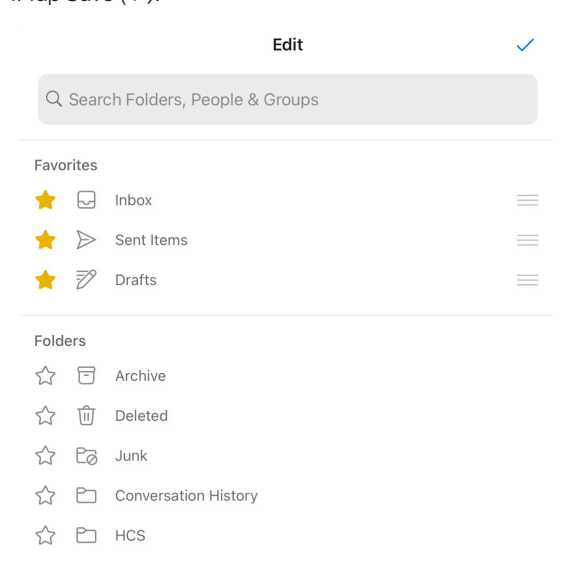

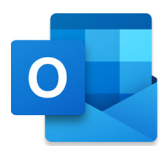

### Reading and Organizing Email

After you have read your email, you have a few options other than to reply to the person. You can flag it with a due date, archive the email, move the email to a folder or just the email.

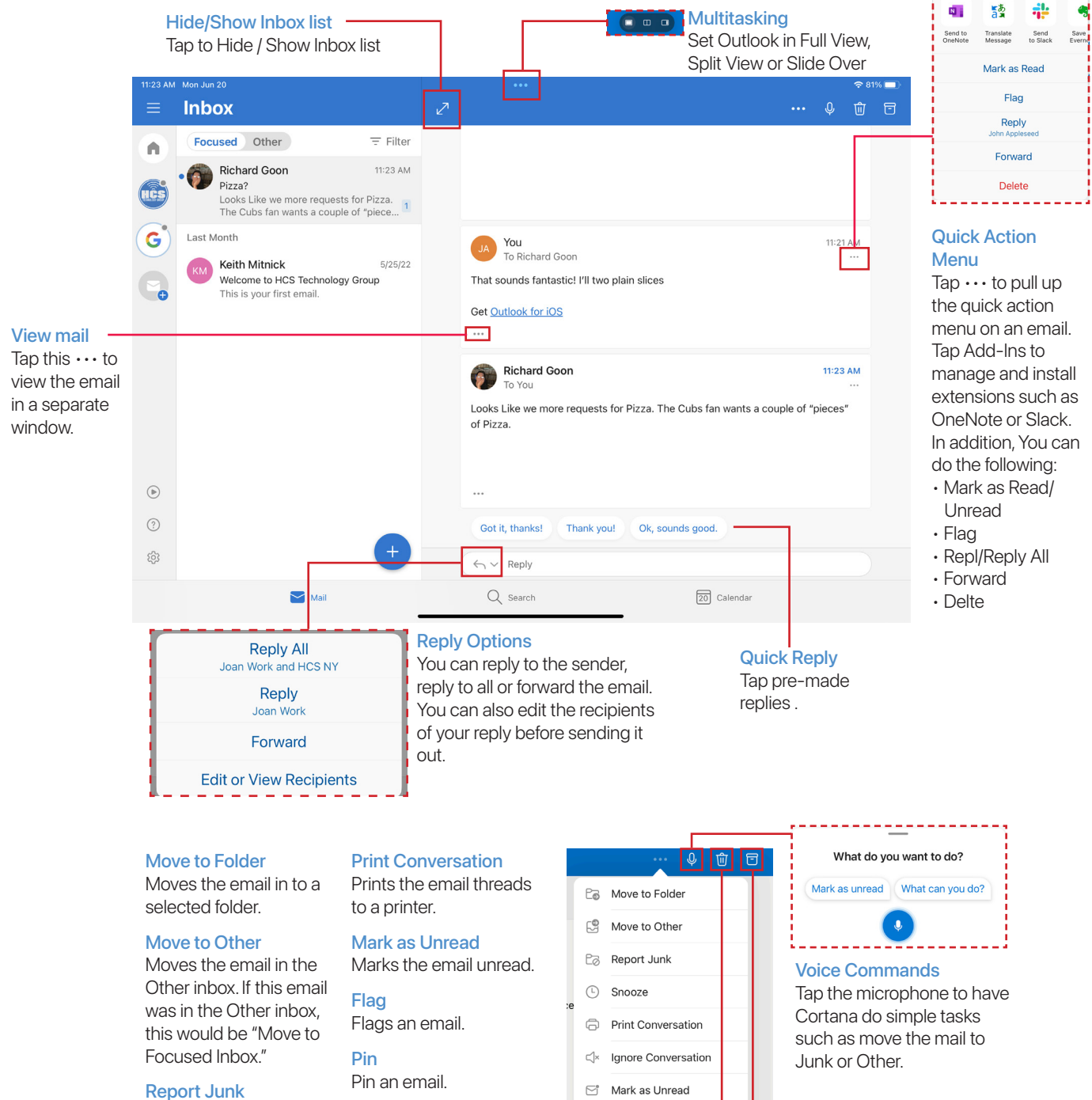

Mark the email as junk and moves it to the Junk Folder.

### Snooze

For email that you want to handle later, Snooze removes email from your inbox and return it at the time you choose.

#### Create a Task

Creates a task in Microsoft To Do (Microsoft To Do must be installed on your device)

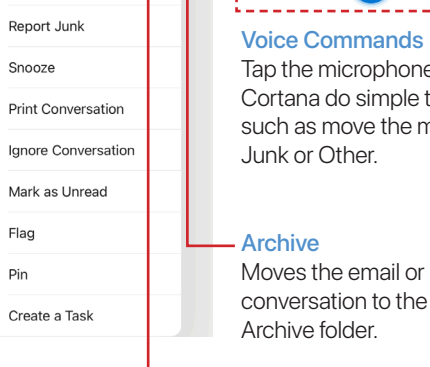

🖂 Flag

 $\checkmark$ Pin

### Archive folder.

#### Trash

Moves the email to the Deleted Items.

### Sending emails

Outlook for iPadOS provides extra options such as Send Availability or Create an Invite. You can also send a link from Dropbox, Microsoft OneDrive or Google Drive.

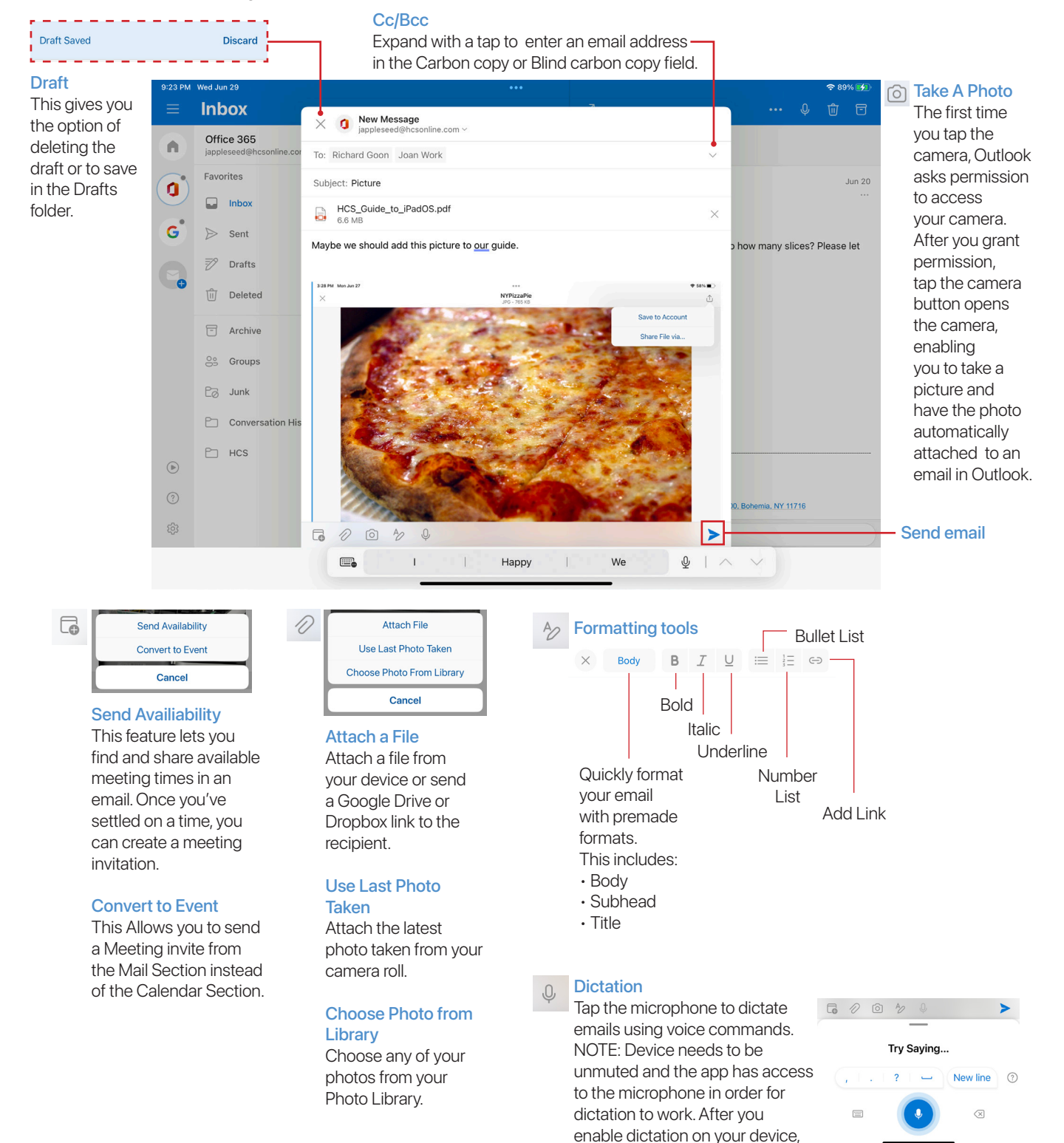

go back to Outlook and tap the Microphone, you will be asked permission to allow Outlook to use the Microphone. Tap Allow.

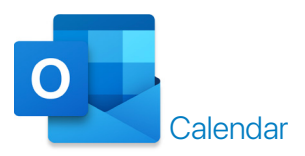

Outlook for iPadOS offers tight integration between your mail and your calendar. This allows to interact directly with your calendar, including viewing meeting details, invitees and their attendance status. The "Quick RSVP" feature lets you respond to meetings right from your Inbox, without opening the email.

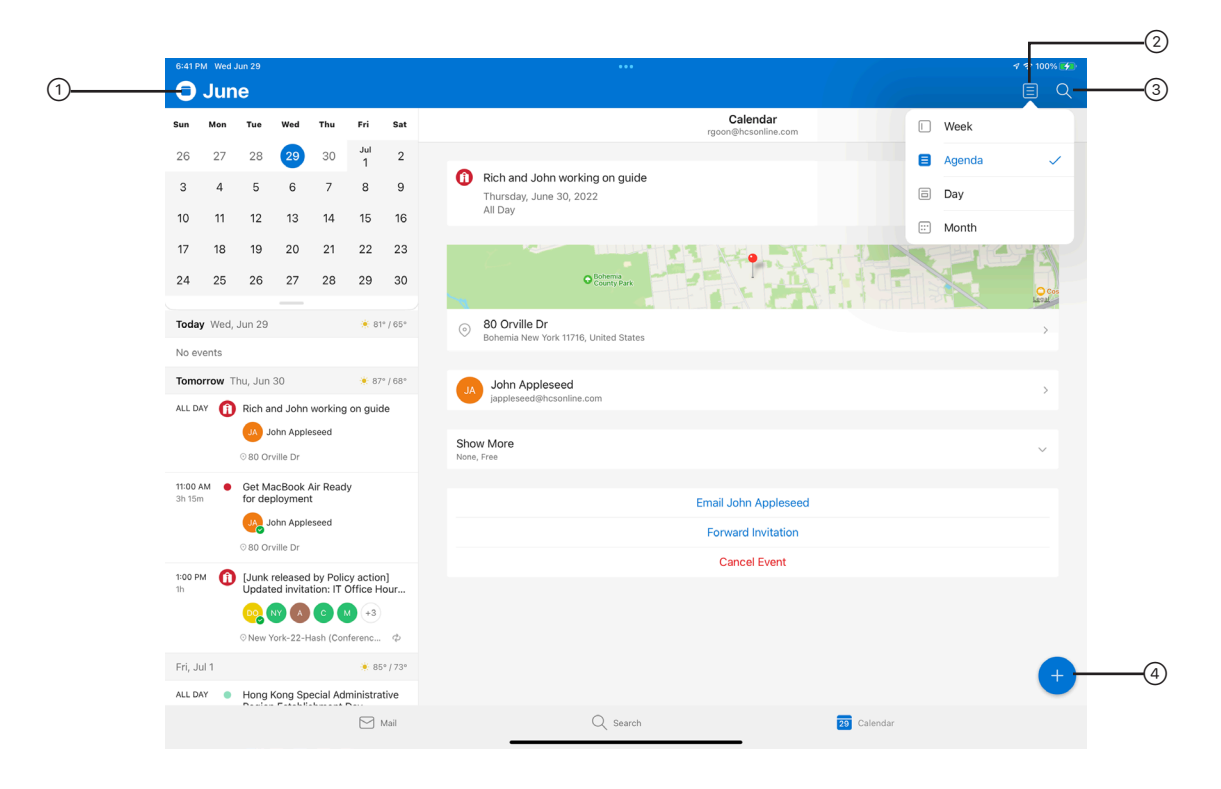

- 1 Just like Mail, you have the Account Selector
  - Select a Calendar Category under the account to show it in your Calendar.
  - Change the color of a Calendar Category.
  - Share a Calendar Category to people.
  - · Add another Calendar Account or Shared Calendar.
  - · Add Interesting Calendars such as your favorite sports team schedule.
- ② View options lets you choose how to view your Calendar.
  - · Week (Default View): View your schedule for the week.
  - · Agenda: This view shows your selected appointments in detail.
  - Day: View your schedule for a specific day.
  - Month: View your schedule for the Month.
- ③ Search for Mail, People or Events.
- ④ Create a New Event:
  - Tap to create a new event.
  - Tap and hold for other options.

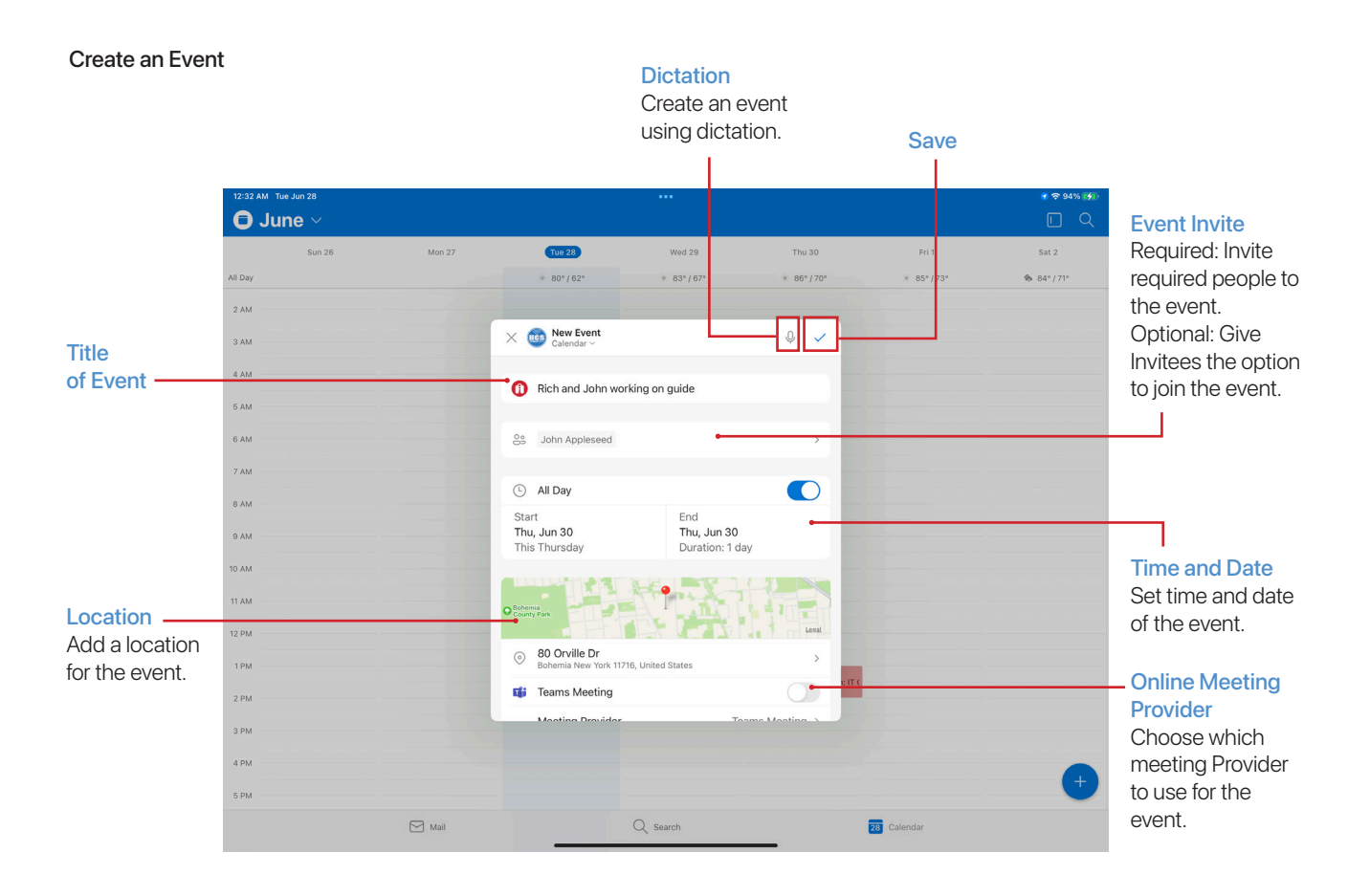

#### Not shown:

#### Description

Add a description or details of the event. I.E., Conference Call code.

#### Repeat

Set an event to repeat on your calendar and you can set an end date for the event to end the repeat.

#### Alert

Choose when to be alerted for the event.

#### Show as

Allows people to view your calendar status for this event.

#### Private

If you have shared your Calendar, turn this on in the Event to keep it private from people who can see your calendar.

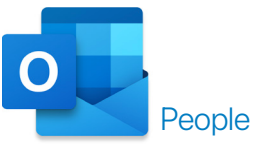

People shows recent contacts that you have communicated with. People also reads from Exchange Contacts and in the Contacts app. To access, tap Search and then tap People.

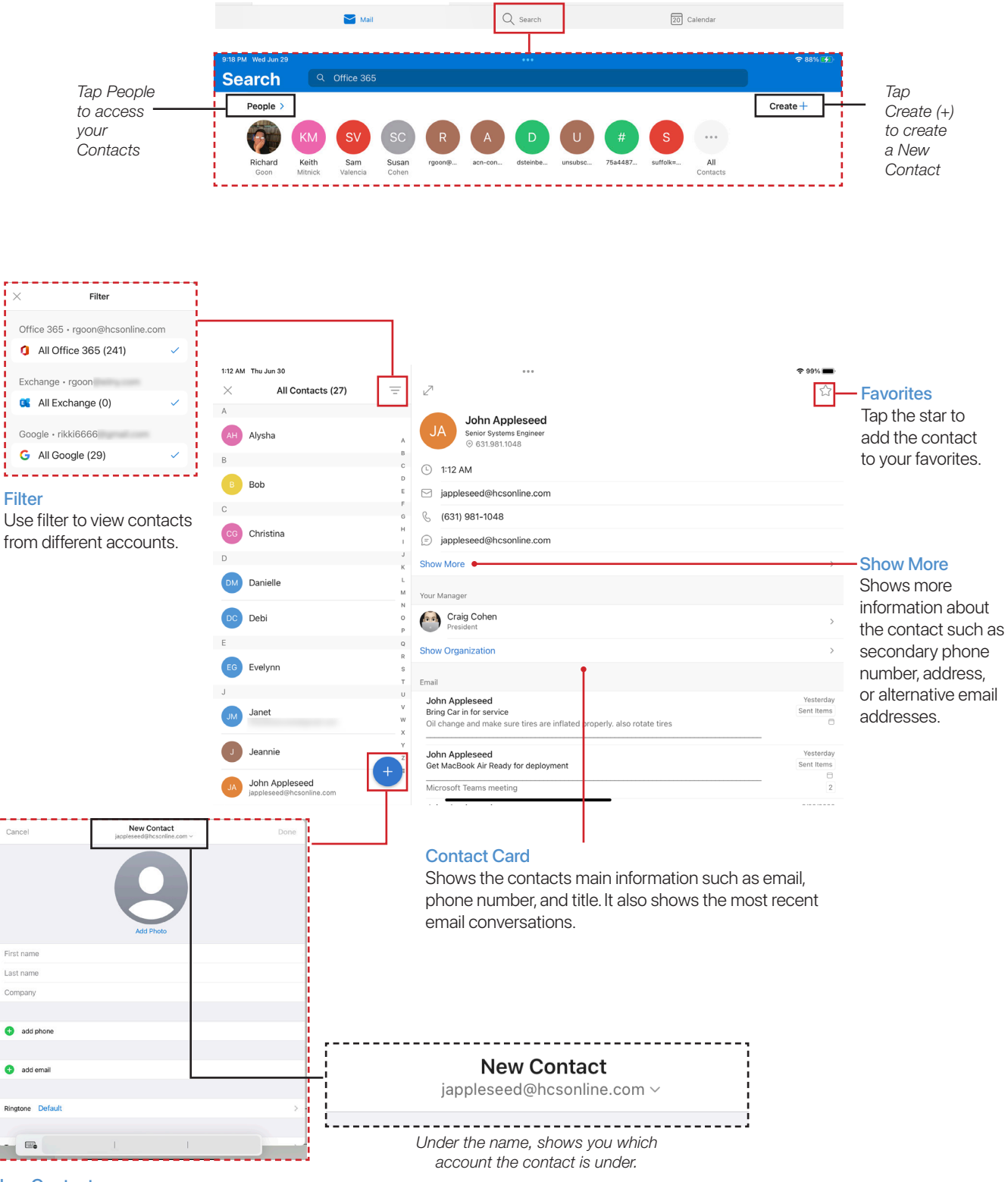

#### **New Contact**

Create a new contact. You can choose which account to save the contact.

### Search

Outlook's search box is a powerful tool to help you find messages, contacts, tasks, and calendar entries. When you tap Search, email conversations from your most frequent collaborators and recent file attachments appear – all before you even kick off a search query. What's more, you can also find upcoming travel reservations and package deliveries.

#### Recent

The row of names are people that have recently interacted with you. Tap a name to search items pertaining to the person.

| 3:30 PM Mon Jun 27                              | Q Off                     | fice 365              |                      |              |              | •••           |              |              |               | •                      | ≎ (      | 57% 🔲 | - Search by Name                                                                                  |
|-------------------------------------------------|---------------------------|-----------------------|----------------------|--------------|--------------|---------------|--------------|--------------|---------------|------------------------|----------|-------|---------------------------------------------------------------------------------------------------|
| People >                                        | KM<br>Keith<br>Mitnick Va | SV<br>Sam<br>falencia | SC<br>Susan<br>Cohen | R<br>rgoon@  | A<br>acn-con | D<br>dsteinbe | U<br>unsubsc | #<br>75a4487 | S<br>suffolk= | •••<br>All<br>Contacts | Create + |       | results from a search<br>for a person. You can<br>filter your search by<br>Mail, People or Events |
| Received &<br>Richard Goo<br>HCS_Guide<br>PadOS | Sent Files >              |                       | Richard G<br>RG_PIZZ | ioon emailed |              |               |              |              |               |                        |          |       | You can view the<br>results at the bottom.<br>Tap See More for more<br>results.                   |
| PDF<br>Guide to if                              | PadOS                     |                       | PPTX                 | resentation  |              |               |              |              |               |                        |          |       |                                                                                                   |
| jappleseed@                                     | hcsonline.com             |                       |                      |              |              | ~             |              |              |               | •                      |          |       | - To Do                                                                                           |
|                                                 |                           |                       |                      |              | Create       | a task with   | To Do        |              |               |                        | (        | Ŷ     | This will launch<br>Microsoft To Do to vie<br>your tasks.<br>NOTE: Microsoft To D                 |
|                                                 | đ                         | Mail                  |                      |              | C            | Search        |              | _            | 27            | Calendar               |          |       | must be installed on your device.                                                                 |

#### **Received & Sent Files**

Tap the items to view what you have sent or received.

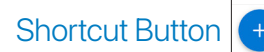

From Mail, Calendar or Search, Tap the Add/New (+) to use shortcuts.

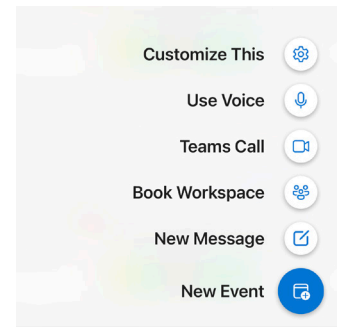

#### Customize This Use this to customize the shortcuts, you can remove items or add items.

#### Use Voice

Use voice commands to do tasks in Outlook for iPadOS. For Example, tap the microphone and say, "What's John's Email address?"

#### **Teams Call**

Tap Teams Call to launch Microsoft Teams for meetings or collaborations. NOTE: You must have Microsoft Teams on your device.

#### **Book Workspace**

Book a Workspace to work with other team members.

#### New Message

Create a new email.

#### New Event

Create a new event.

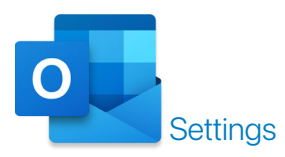

#### Navigate to Settings

In the Account Selector, on the bottom-left, Tap Settings (③).

#### Mail Accounts

Set your preferences for your email accounts. You can set up another email account and set the display order of email accounts.

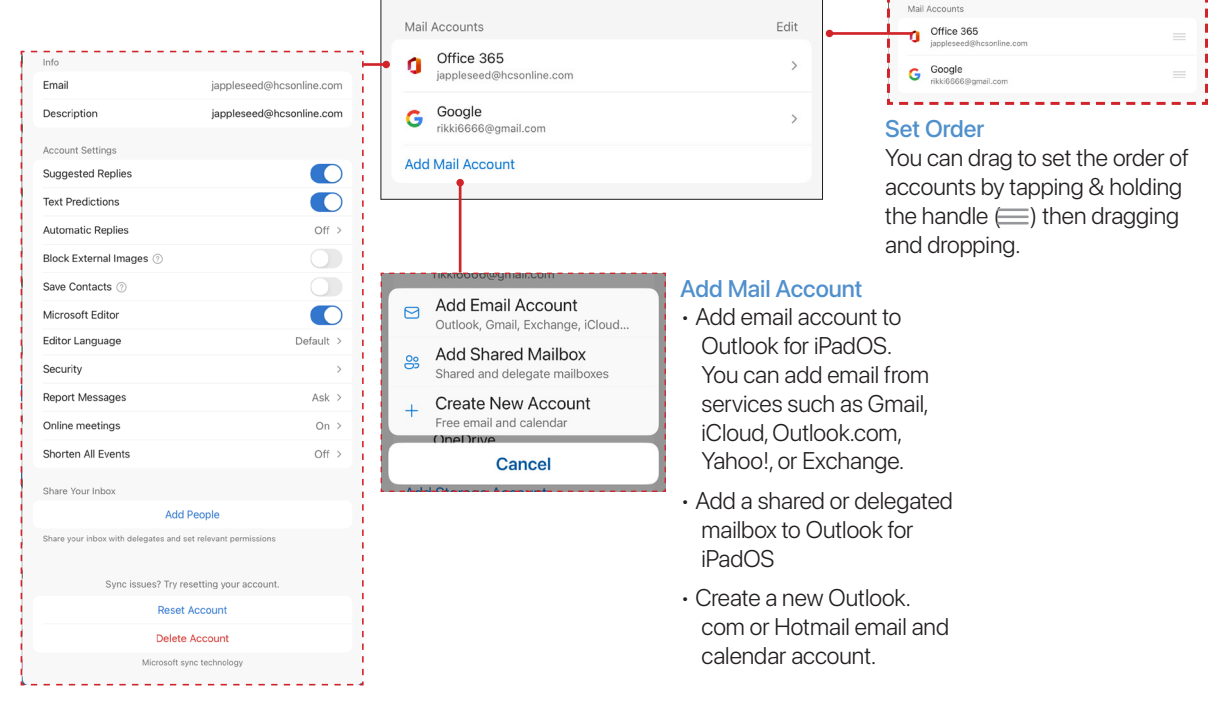

#### **Email Account Settings**

NOTE: Accounts setting differ upon what kind of account that you have setup on Outlook for iPadOS. For example, you may have more options for Microsoft 365 compared to an IMAP account.

- Description: Edit the name of the account
- Suggested Replies: Outlook can suggest words or phrases as you compose messages.
- Text Predictions: Outlook will be able to predict text and phrases for messages to help users type faster.
- Automatic Replies: Set auto replies for incoming messages.
- Block external images from loading in your Mail.
   NOTE: This will not block images that are embedded in the email as an attachment.

- Save contacts allows new calls and text Messages to be linked with your existing contacts.
- Microsoft Editor: This feature leverages the technology used in Microsoft Word to surface spelling, grammar and refinement suggestions to users as they compose emails in Outlook on iOS.
- Editor Language: Choose another language other than what it's defaulted to as your dictionary.
- Security: Setup Outlook to send and receive signed and encrypted emails.
- Report Messages: Report Message add-in works with Outlook to allow you to report suspicious messages to Microsoft. You can have Outlook to Ask, Always Send or Never Send.

- Online Meetings: Set a meeting app as the default app to use. I.E. Microsoft Teams
- Shorten All Events: You can now have Outlook end your events a few minutes early or start them a few minutes late.
- Add People: Invite People to Share your inbox.
- Reset Account will delete any cached files and re-download the current data from your mail server.
- Delete the account from Outlook for iPadOS

#### Mail

You can set up your notifications, signatures and swipe options. Additionally, you can turn on/off Threads/Conversations, Focused Inbox and Contact Photos.

| ×                                                                                                    | Settir                                                                              | ngs                        |   |
|----------------------------------------------------------------------------------------------------|-------------------------------------------------------------------------------------|----------------------------|---|
| Mail<br>Notifications                                                                                    |                                                                                     | >                          |   |
| <ul> <li>Default</li> </ul>                                                                              |                                                                                     | jappleseed@hcsonline.com > |   |
| <ul> <li>Signature</li> </ul>                                                                            |                                                                                     | Per Account >              |   |
| <ul> <li>Swipe Option</li> </ul>                                                                         | S                                                                                   | Delete / Move >            |   |
| Focused Inbo                                                                                             | x (?)                                                                               |                            | • |
| Badge Count                                                                                              |                                                                                     | Focused Inbox >            |   |
| Organize By 1                                                                                            | Thread                                                                              |                            | + |
| Show Contac                                                                                              | t Photos 🕐                                                                          |                            |   |
| Play My Email                                                                                            | s                                                                                   | >                          |   |
| Dictation                                                                                                |                                                                                     | >                          |   |
| You can create<br>signature for a<br>accounts or yo<br>signatures for<br>account by too<br>Account Signa | e a general<br>Il your email<br>ou can create<br>each email<br>ggling Per<br>ature. |                            |   |
| Swipe Option<br>Outlook lets yo<br>gestures to ma                                                        | <b>IS (covered on page</b><br>Du personalize swij<br>atch your unique e             | 10)<br>De<br>mail          |   |
| Options incluc     Options incluc     Oelete     Move     Archive                                        | le:<br>• Flag/Unflag<br>• Read & Archiv<br>• Mark Read/Ur                           | e<br>iread                 |   |
| • Snooze                                                                                                 | • None                                                                              |                            |   |

#### Notifications

Each mail account can have different settings for Notifications.

Focused and Other Inboxes - Notifies you when any email comes in.

Focused Inbox - Notifies you when email only comes in the Focused Tab.

Favorite People - Notifies you when an email from a contact marked as a favorite.

None - Turns off all mail notifications.

Sound for New Mail - choose a different alert sound when email comes in.

Focused Inbox Turns on/off Focused Inbox.

#### Badge Count

Change how Outlook calculates the number to display on your Outlook icon (the number of emails in your Focused Inbox, or your total number of emails).

#### Organize Mail By Thread

Allows you view your Inbox in conversation threads or by list view.

Show Contact Photos

Turns on/off to show photos in your People cards.

### Dictation

Choose a spoken language, turn on/off Auto Punctuation, Profanity Filter and Voice Commands.

#### Play My Emails

When headphones are connected to your device, you can play your emails. NOTE: Only available for specific accounts. Outlook. com will work.

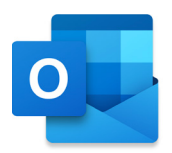

#### Calendar

Set your preferences for your Calendar. You can set your default calendar or notifications for different accounts. You can also add calendar apps for Outlook for iPadOS and subscribe to other calendars.

| imes Settings                                              |            |
|------------------------------------------------------------|------------|
| Calendar                                                   |            |
| Notifications                                              | > -        |
| Default                                                    | Calendar > |
| Weather                                                    | On >       |
| Week Start                                                 | Sunday >   |
| Week Numbers                                               | Off >      |
| Workspace Booking ⑦                                        |            |
| Integrations And Add-Ins                                   | -          |
| Siri Shortcuts<br>Setup quick actions via Siri Shortcuts   | >          |
| Interesting Calendars<br>Subscribe to your favorite events |            |
| Add-ins<br>Connect your favorite apps and services         |            |
|                                                            |            |

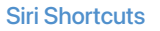

Use Siri commands to access actions without opening Outlook for iPadOS.

#### **Interesting Calendars**

Subscribes to different kinds of calendars such as Sports, other country calendars or holidays.

#### Add-Ins

Tap Add (+) to connect the selected Add-Ins to Outlook for iPadOS (see fig 6)

| ×          | Add-ins<br>jappleseed@hcsonline.com ~                                                                                  |        |
|------------|----------------------------------------------------------------------------------------------------|--------|
| Ada<br>you | d-ins may access personal information. By turning on an ac<br>agree to its License Terms and Privacy & Cookies Policy. | ld-in, |
| <b>(</b>   | App4Legal for Outlook<br>App4Legal                                                                                     | +      |
|            | Avaya Cloud Office Scheduler<br>RingCentral Inc.                                                                       | +      |
| В          | BlueJeans Meetings<br>BlueJeans                                                                                        | +      |
| box        | Box<br>Box                                                                                                    | +      |
|            | Capsule<br>Zestia                                                                                                    | +      |
| ۲          | CAS genesisWorld<br>CAS Software AG                                                                                    | +      |
| 00         | Cisco Webex Scheduler<br>Cisco Webex Inc                                                                               | +      |
| 0          | CloudExtend<br>Celigo, Inc.                                                                                            | +      |

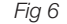

| Calendar Notifications                |                                      |  |  |  |
|---------------------------------------|--------------------------------------|--|--|--|
| Remind Me                             |                                      |  |  |  |
| Events                                | 15 minutes before $\rightarrow$      |  |  |  |
| All day                               | 1 day before (9:00 AM) $\rightarrow$ |  |  |  |
| Office 365 - jappleseed@hcsonline.com |                                      |  |  |  |
| Allow Notifications                   |                                      |  |  |  |
| Sound                                 | Default >                            |  |  |  |
| <b>G</b> Google - rikki6666@gmail.    | com                                  |  |  |  |
| Allow Notifications                   |                                      |  |  |  |
| Sound                                 | Default >                            |  |  |  |
|                                       |                                      |  |  |  |

Notifications Events: Sets a notification time before the event happens

All day: Sets a notification time for all day events.

Allow Notifications: Turns notifications on/off.

Sound: Sets a notification sound for your different accounts.

| < | Default Calendar                      |
|---|---------------------------------------|
|   | Office 365 - jappleseed@hcsonline.com |
|   | Calendar                              |
|   | Google - rikki6666@gmail.com          |
|   | • rikki6666@gmail.com                 |
| ŀ | Test Calendar to Share                |
|   |                                       |

**Default Calendar** 

Specifies the default calendar to use when you save events.

#### Weather

Shows you weather for your current location. You can set your temperature to Celsius or Fahrenheit.

#### Week Start

Sets a day to start your week. You can Set your start week for Saturday, Sunday or Monday.

#### Week Numbers

Shows week number in your calendar. Week numbers are calculated based on your first week preference.

#### Workspace Booking

A workspace is a physical location you can work from. It can be a single desk or many desks. The way you book it is similar to how you book a conference room in Outlook. After you book the workspace, you'll initially see an entry in your calendar but that doesn't mean the booking is confirmed. You will receive an email with the status of the booking.

#### Storage Accounts

In addition to files from your device, Outlook for iPadOS lets you attach files from third-party storage accounts like Box or Dropbox to your messages. Outlook for iPadOS makes it simple to share files stored in the cloud. With just a few taps in your email message, you can insert a link to any file from OneDrive, Dropbox and other cloud storage apps.

| 4 | Google<br>rikki6666@gmail.com        | : |
|---|--------------------------------------|---|
|   | OneDrive<br>rgoon@hcsonline.com      | ; |
|   | OneDrive<br>jappleseed@hcsonline.com |   |

#### Other Settings

| Preferences                     |                 |
|---------------------------------|-----------------|
| Appearance                      | System / Blue > |
| Require Face ID                 |                 |
| Open Links With                 | Safari >        |
| Open Directions With            | Apple Maps >    |
| Privacy Settings                | >               |
| More                            |                 |
| Tell your friends about Outlook |                 |
| Microsoft Apps                  |                 |
|                                 |                 |

#### Appearance

Lets you choose Light mode, Dark mode or whatever appearance mode the system is set at.

#### **Show Your Pride**

Sets certain icons and areas to use Rainbow accent colors.

#### **Require Face ID**

Requires you to use FaceID to use Outlook whenever you open Outlook for iPadOS.

### Open Links With

Sets a default web browser to use to open links from email.

#### **Open Directions With**

Sets a default navigation app.

### **Privacy Settings**

Enables or disables data such as diagnostics to be collected and analyzed. NOTE: the data collected will not contain your email address or your name.

#### **Microsoft Apps**

Shows you what Microsoft apps you have installed on your device. Tapping on an app that isn't installed opens the app store and displays the entry for that app.

You can add the following Storage Accounts: • OneDrive

- Dropbox
- Google Drive
- Box

NOTE: When you're signed into your iCloud account on your iPadOS device, iCloud drive is automatically added to Outlook for iPadOS

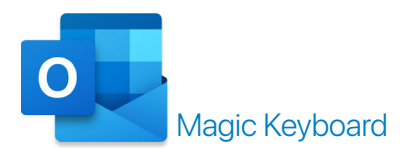

Attaching a Magic Keyboard to your iPad can that transforms your iPad into a computer-like device. Not only does it come with a keyboard but with a trackpad to help you navigate on the iPad.

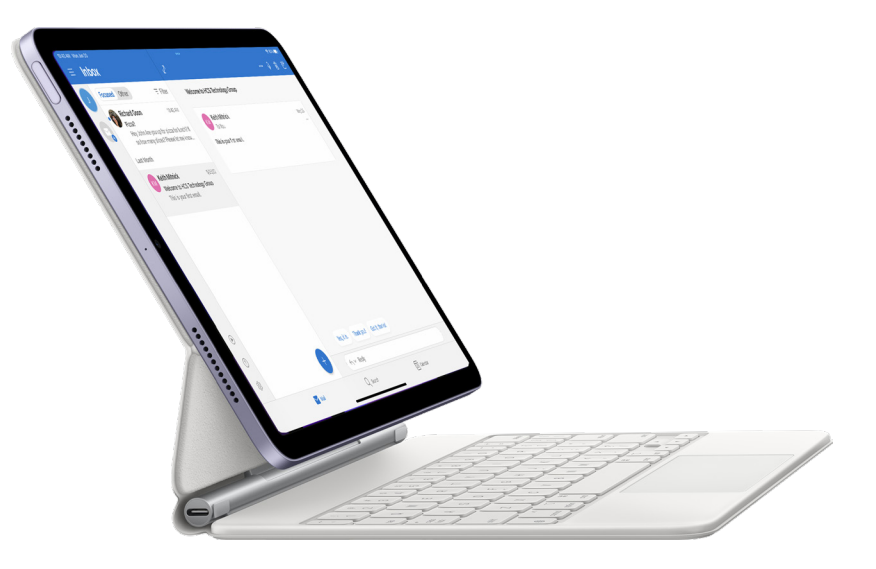

#### Quick Actions for emails in Inbox list

When you hover the dot over an email in the Inbox list, it will bring a quick action menu (Fig 7). You can choose to Delete, Archive, Flag or Pin.

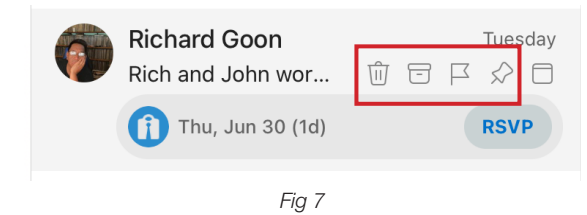

#### **Keyboard Shortcuts**

| Search                  | ۍജs         | Switch to Other    | ^ж S                            |
|-------------------------|-------------|--------------------|---------------------------------|
| Get All New Mail        | ^ж R        | Open Fllter.       | ۍឌF                             |
| Select Previous Message | $\uparrow$  | Select Next Messag | $\downarrow$                    |
| Reply                   | ж R         | Reply All          | <del>ር</del> ን <mark>ዘ</mark> R |
| Quick Reply             | <b>企</b> 業Q | Forward            | жl                              |
| Move to Folder          | ĠжМ         | Snooze             | жs                              |
| Archive                 | жA          | Mark as Unread     | жU                              |
| Flag                    | жL          | Undo               | жz                              |
| Mark as Junk            | ۍജገ         | Switch to Mail     | <b>ដ</b> 1                      |
| Switch to Search        | ቻ 2         | Switch to Calendar | ж 3                             |
| Create New Message      | ЖN          | Create New Event   | ራ።N                             |
| Open New Window         | ν.<br>Σ Ή Ν | Delete             | $\otimes$                       |

### Tips

### Mail

#### Play my Emails

You'll need an Office 365 work account, an Outlook account, or a Gmail account signed in to Outlook mobile registered in English and your device language set to English.

#### Set an Automatic Reply

NOTE: this only works if You are on Microsoft 365 or Microsoft Exchange Accounts.

1. In the Account Selector, on the bottom-left, Tap Settings (🕸).

- 2. Under Mail Accounts, select an account
- 3. Tap Automatic Replies

4. On the right, toggle the slider to On.

5. Choose the following:

Reply to eveyone

Reply only to my organization

6. Optional: When you have Use Different Replies turned on, you can have different replies for people inside your organization and outside your organization.

#### Do Not Disturb

1. In the Account Selector, Tap All Accounts ( 1).

2. Tap Expanded View ( $\equiv$ ).

3. Tap Do Not Disturb (②).

#### Snooze an email

If you need to act on a message in the future, you can "snooze it". The message will be hidden from the Inbox until the time you specify for it's return.

1. Top right-hand, tap the Overflow menu (···).

2. Tap Snooze.

3. Set time and day.

#### Accessing a contextual menu from an email

If you tap and hold an email, a contextual menu appears. You can select the following options:

- Multi-select
- Move to Folder
  Mark as Unread
- ReplyReply All
- Flag
- Forward
- Open in New Window
- Archive
- Delete

#### Calendar

#### Send Availability

While composing a new email, or replying to an existing email conversation, tap Calendar (a). From the menu that appears, select Send Availability. In the Calendar view that appears, tap the time blocks where you would like to share your availability; you can select multiple times across multiple days.

#### Open Shared Calendar

Tap on Calendar ( $\Box$ ) in the top left-hand corner of the app. Tap Add ( $\Box$ ) in the top left-hand corner. Tap on Add Shared Calendar. Search for a person, room, or other mailbox in your organization. Tap the Add (+) next to the person, room, or other mailbox to add the shared calendar. The newly added shared calendar will appear in the list of calendars under your Microsoft 365 account.

#### Calendar Category colors

Category colors you've set on calendar events in your Microsoft 365 account in Outlook Desktop, Outlook Mac, or Outlook Web now show on Outlook for iPadOS in all your calendar views.

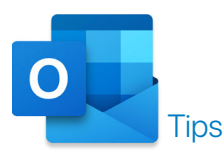

#### Search

- When you type words into the Search box, Outlook scans both email messages and many types of attachments for that word or phrase. For example, if you search for "project" either with or without quotes, Outlook will return all messages with the word project, projects, projector, projecting, etc. anywhere in the sender name, subject, message body, or attachments.
- When you type in an email address, for example hcs.tech@gmail.com, Outlook returns all email messages that contain that email address anywhere in the subject, message body, or many types of attachments as well as messages from that email address.
- When searching for an email by its subject line, the search will be more effective if you search for only a few words in the subject line. For example, to find an email with the subject Spring Planning Meeting Agenda 04/05/2021, search for Spring Planning or Meeting Agenda.
- Punctuation is ignored in the search box. Entering "Spring Planning Meeting." is the same as entering Spring Planning Meeting.
- · Searching for terms that contain more than one language may return inconsistent results.
- When typing a name in the search box, it will instantly display suggestions from your most frequent contacts so its easy to look at past conversations with them.

#### Contacts

Since there is no built-in button for contacts for managing contacts. You need to use the contacts app that comes with iPad. To enable access to Contacts:

1. On your iPad, Tap Settings.

2. Scroll down and tap Outlook .

3. Under Allow Outlook to Access: tap to turn on Contacts.

#### Add-Ins

You can use add-ins from popular services like GoToMeeting, Box, Slack for Outlook, Trello, and many more.

1. In the Account Selector, on the bottom-left, Tap Settings (戀).

2. Scroll to Integrations and Add-Ins .

3. Tap Add-ins.

- 4. Find an Add-In you want. I.E. Slack for Outlook.
- 5. to the Right, Tap Add [+]